## «Apple Mail» auf Mac OS X

Diese Anleitung beschreibt das Einrichten des KWI-Mailkontos auf dem Mail-Client «Apple Mail», der bei MacOS vorinstalliert ist.

## 1. Account einrichten

Starten Sie auf Ihrem Computer den Mail-Client «Apple Mail». Es ist das Programm mit der Briefmarke.

Wählen Sie vom Mail Dropdown-Menü "Account hinzufügen" an.

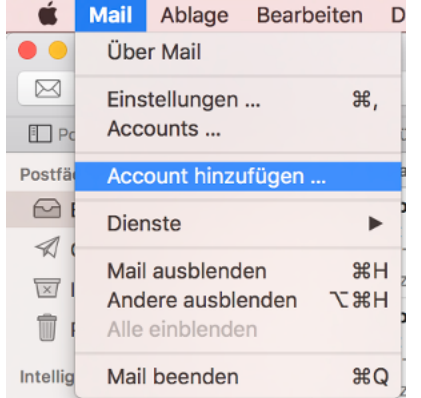

Wählen Sie "Exchange" und klicken Sie anschliessend auf "Fortfahren".

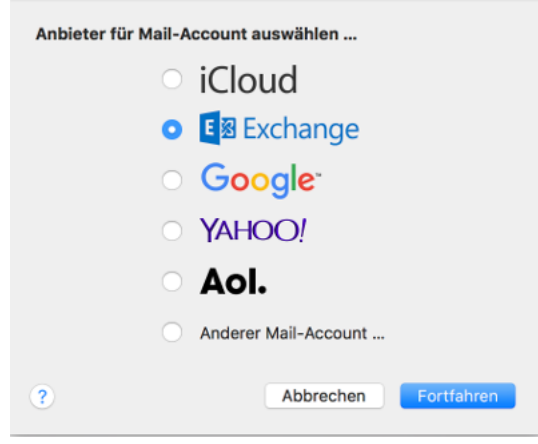

Füllen Sie die drei Felder aus gemäss Ihren KWI-Benutzerdaten:

- Ihr vollständiger Name, wie er gegen aussen sichtbar sein soll (zBsp. Vorname Nachname)
- Ihre KWI-E-Mail-Adresse
- Ihr KWI-Passwort

| Gib zunächst folgende Informationen ein: |                  |  |  |
|------------------------------------------|------------------|--|--|
| Name:                                    | KWI Mail         |  |  |
| E-Mail-Adresse:                          | lmuster04@kwi.ch |  |  |
| Passwort:                                | ••••••           |  |  |
|                                          |                  |  |  |

Füllen Sie die leeren Felder aus:

- Für die Beschreibung können Sie eine Bezeichnung eingeben, unter der Sie den Account wiedererkennen, zum Beispiel "KWI Mail"
- Für den Benutzername geben Sie Ihre KWI-E-Mail-Adresse an
- Für die Serveradresse geben Sie folgenden Link an: outlook.office365.com

|                      | E B Exchange          |  |
|----------------------|-----------------------|--|
| Accounteinstellungen |                       |  |
| Accounttyp:          | Exchange              |  |
| Beschreibung:        | KWI Mail              |  |
| Benutzername:        | lmuster04@kwi.ch      |  |
| Passwort:            | •••••                 |  |
| Serveradresse:       | outlook.office365.com |  |
|                      |                       |  |
|                      |                       |  |
| Abbrechen            | Zurück Fortfahren     |  |

Danach erscheint ein neues Fenster mit der Zusammenfassung des Account, welches Sie mit "Fortfahren" schliessen können.

| Accountzusamme                                                 | nfassung                                                                                 |
|----------------------------------------------------------------|------------------------------------------------------------------------------------------|
| nternetaccounts ha<br>angegebene E-Mail-<br>wird auf Ihrem Com | t einen Serveraccount für die<br>-Adresse gefunden. Folgender Account<br>puter erstellt: |
| Accounttyp:                                                    | Exchange                                                                                 |
| Vollst. Name:                                                  | Lmuster04                                                                                |
| E-Mail-Adresse:                                                | lmuster04@kwi.ch                                                                         |
| Serveradresse:                                                 | outlook.office365.com                                                                    |
|                                                                |                                                                                          |
|                                                                |                                                                                          |

Als letztes können Sie einstellen, was Sie alles synchronisieren wollen.

| E 🛛 Exchange                                                                |                  |  |  |
|-----------------------------------------------------------------------------|------------------|--|--|
| Wählen Sie die Apps aus, die Sie mit "Imuster04@kwi.ch"<br>verwenden wollen |                  |  |  |
| Sector 1                                                                    | Mail             |  |  |
| Sector 1                                                                    | Kontakte         |  |  |
| 2                                                                           | Kalender         |  |  |
|                                                                             | Notizen          |  |  |
| ☑ 📔                                                                         | Erinnerungen     |  |  |
|                                                                             |                  |  |  |
| ?                                                                           | Abbrechen Fertig |  |  |